| 1. Download<br>WORD<br>document and<br>save to<br>desktop/folder<br>(last name).<br>Complete<br>assignment<br>remembering<br>to SAVE as you                                                                                                    | HW- Chapter 2 Vocabulary Ad<br>Attached Files: VocabularyCivic<br>Complete the Vocabulary Workshee<br>Chapter 2-Section 1<br>• monarch                                                                                                    | Ch2.docx 13.187 KB)<br>et using the words below:<br>Chapter 2-Section 2 C<br>• human rights                          |
|----------------------------------------------------------------------------------------------------|----------------------------------------------------------------------------------------------------|----------------------------------------------------------------------------------------------------|
| <ul> <li>2. Click on title of DROPBOX to open it.</li> <li>3. Click "browse" to</li> </ul>                                                                                                    | Image: Image: |                                                                                                    |
| browse to<br>upload file.<br>You will see<br>the fill after<br>the upload.<br>Then click<br>SUBMIT.                                                                                                    |                                                                                                    | De net attach<br>Click on SUBMIT button.<br>Character court 0<br>Cascel Eave Dut Count                               |
| 4. You should see green bar with "Success". (You should/might also be able to see your document)           Success!         our submission appears on this page. The submission confirmation number is 7/ee31b/fas14833-5/72-40/72e07ab9c. Copy and save this number as proof of your submission. View all of your submission receipts in My Grades.           Review Submission History: HW- Chapter 2 Vocabulary Activity DROPBOX |                                                                                                    |                                                                                                    |
| box<br>1. DOI<br>sign                                                                                                    | Assignment Instructions ~<br>FOUNDING DOCS TIMELINE<br>- August 2, 1776 (signed by most of the 13 colonies, last<br>is in 1781)                                                                                                    | Assignment Details -> > > ><br>GRADE<br>HeadEST GRADE<br>SUBMISSION<br>Timeline Founding Docs.docx *<br>OK Start New |